# Welcome to today's webinar The event will start shortly

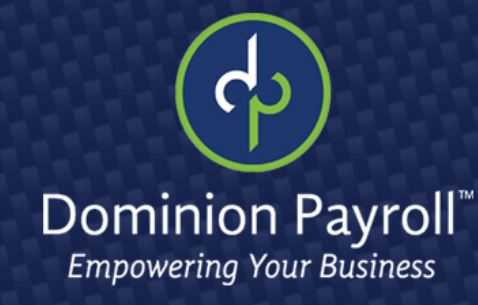

# CARES Act: Understanding the PPP Reporting

April 9th, 2020

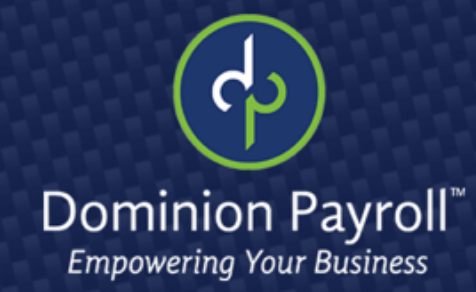

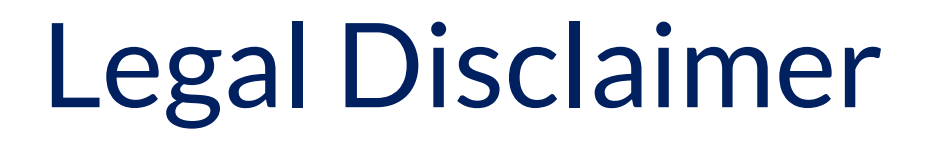

This training is intended for educational and informational purposes.

While we hope that you will learn a lot today, we are not attorneys, and the information should <u>not</u> be construed as legal advice.

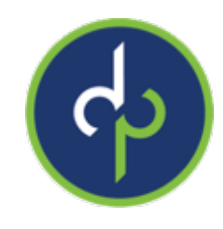

From within iSolved, go to: **Reporting > Client Reports > Search: "CARES" and hit filter** For the date range, you have a few options:

- In general: borrowers can calculate their aggregate payroll costs using data either from the previous 12 months or from calendar year 2019, for example: 04/07/2019 - 04/07/2020.
- For seasonal businesses: the applicant may use average monthly payroll for the period between February 15, 2019, or March 1, 2019, and June 30, 2019 or for an 8-week period between February 15, 2019 and June 30, 2019.
- For applicants that were not in business from February 15, 2019 June 30, 2019: use the average monthly payroll costs for the period January 1, 2020 through February 29, 2020.

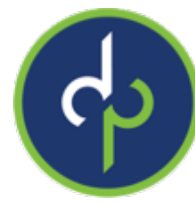

- Under Options, for the Over 100K Excess, you will want to choose "Compensation Only."
- Here's why: The CARES Act excludes from the definition of payroll costs any employee compensation in excess of an annual salary of \$100,000.
- Does this exclusion apply to all employee benefits of monetary value? No, exclusion of compensation in excess of \$100,000 annually applies only to cash compensation, not to non-cash benefits, including:

Employer contributions to defined benefit or defined contribution retirement plans.

Payment for the provision of employee benefits consisting of group health care coverage, including insurance premiums.

Payment of state and local taxes assessed on compensation of employees.

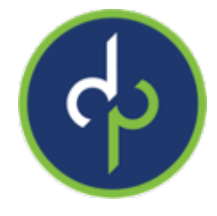

## Generate Report then go to My Reports Queue.

| Search the menu                                                                                                    | Client Reports              |                |               |                                                                                                    |                                                                                                    |                                             |
|----------------------------------------------------------------------------------------------------|-----------------------------|----------------|---------------|----------------------------------------------------------------------------------------------------|----------------------------------------------------------------------------------------------------|---------------------------------------------|
| EMPLOYEE MANAGEMENT                                                                                                    | Report Category:            | All            | •             | 📠 Generate Report 🛛 🖸 Go To M                                                                                                    | dy Reports Queue                                                                                                    |                                             |
| PAYROLL PROCESSING                                                                                                    | Search:                     | CARES          | Filter        | Once your report request has been                                                                                                    | submitted you can do any of the following: Run a                                                                                                    | nother report, j                            |
| REPORTING                                                                                                    | © Output Name               |                | © Report Type | The report will be available in My K                                                                                                    | eports Queue for 72 hours.                                                                                                    |                                             |
| Report Archive<br>Report Writer<br>Reports On-Demand<br>Quarterly Reports On-Demand<br>Client Reports<br>My Reports<br>My Reports Queue<br>Date Range Reports<br>Check Print Back<br>Continuous Reports Archive<br>Year End Report Archive<br>Year End Reports On Demand<br>Reports to CD | CARES Paycheck Protection F | Program Report | Date Range    | CARES Paycheck Protection P<br>This report captures payroll costs for<br>Default Gross Wages include all syste<br>Party Sick Barning and 1099 Income a<br>assigned as employer Medical Pre or<br>default Gross Wages and ER Health C<br>Health Cost.<br>Filtering<br>From Date<br>To Date<br>Legal Company<br>Include Terminated Companie<br>Grouping<br>Organization Level 1 | rogram Report the Paycheck Protection Program loan through the CARES A m earnings where Include in Gross is TRUE, except where Th re also TRUE. Employer Health Cost of defaults to any memo c. Post tax. Custom accumulators can be used to override the ost. Use code CPPP_GRS for gross wages and CPPP_BEN for company is left blank the report will be run for ALL Comp a | tt.<br>IIrd<br>alcs<br>ER<br>al<br>IIanies. |
|                                                                                                    |                             |                |               | Organization Level 2                                                                                                    | a                                                                                                    | •                                           |
| CLIENT MANAGEMENT                                                                                                    |                             |                |               | Include Pay Group Breakdown                                                                                                    | ۵ 📄                                                                                                    |                                             |
| EMPLOYEE SELF SERVICE                                                                                                    |                             |                |               | 100K Excess Cost Option                                                                                                    | Compensation Only                                                                                                    | •                                           |
| SYSTEM MANAGEMENT                                                                                                    |                             |                |               | Format                                                                                                    | C Excel                                                                                                    | •                                           |

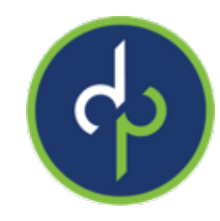

- The section for average EE Paid Count (Column G) is what you will use to populate the number of employees on this application.
- The average monthly costs (Column I) is what you will use to populate the average monthly payroll.

| 4  | А                 | 8                             | с         | D                              | E                            | F                   | G                 | н                   | 1.1                  | J. L                  | к                   |  |
|----|-------------------|-------------------------------|-----------|--------------------------------|------------------------------|---------------------|-------------------|---------------------|----------------------|-----------------------|---------------------|--|
| 1  | Client: STEPHY SI | tephanie Young Test Company   |           |                                |                              |                     |                   |                     |                      |                       |                     |  |
| 2  | Date Range: 1/1/2 | 919 to 12/31/2019             |           |                                |                              |                     |                   |                     |                      |                       |                     |  |
| 3  | Company Code      | Company Name                  | EIN       | <b>Current Active EE Count</b> | Active EE's As Of 12/31/2019 | Avg EE Active Count | Avg EE Paid Count | 12 Month Total Cost | Average Monthly Cost | Estimated Loan Amount | Jan 2019 Total Cost |  |
| 4  | PWTEST            | Predecessor Wage Test Company | 555588888 | 1                              | 1                            | 1 00                | 0.00              | \$0.00              | \$0.00               | \$0.00                | \$0.00              |  |
| 5  | STEPHY            | Stephania Young Test Company  | 445248515 | 31                             | 31                           | 22 42               | 8.33              | \$85,936.08         | \$7,181.34           | \$17,903.35           | \$4,096.44          |  |
| 6  | Report Total:     |                               |           | 32                             | 35                           | 23.42               | 8.33              | \$85,936.08         | \$7,161.34           | \$17,903.35           | \$4,096.44          |  |
| 7  |                   |                               |           |                                |                              |                     |                   |                     |                      |                       |                     |  |
| 37 |                   |                               |           |                                |                              |                     |                   |                     |                      |                       |                     |  |

8 4

Employee Details

Earnings Details

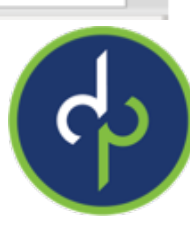

## **PPP Report/Application**

## Column I and Column G

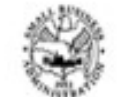

Paycheck Protection Program Borrower Application Form

OMB Control No.: 3245-0407 Expiration Date: 09/30/2020

| Check One: | <ul> <li>□ Sole proprietor □ Partnership □ C-Corp □ S-Corp □ LLC</li> <li>□ Independent contractor □ Eligible self-employed individual</li> <li>□ 501(c)(3) nonprofit □ 501(c)(19) veterans organization</li> <li>□ Tribal business (sec. 31(b)(2)(C) of Small Business Act) □ Other</li> </ul> | DBA or Trader           | name if Applicable |
|------------|----------------------------------------------------------------------------------------------------|-------------------------|--------------------|
|            | Business Legal Name                                                                                                    |                         |                    |
|            | Business Address                                                                                                    | Business TIN (EIN, SSN) | Business Phone     |
|            |                                                                                                    |                         | () -               |
|            |                                                                                                    | Primary Contact         | Email Address      |
|            |                                                                                                    |                         |                    |

|   | Average Monthly Payroll: | S Column I<br>info here | x 2.5 + EIDL, Net of<br>Advance (if Applicable)<br>Equals Loan Request: | \$                 | Number of Employees: | Column<br>info here | G |
|---|--------------------------|-------------------------|-------------------------------------------------------------------------|--------------------|----------------------|---------------------|---|
| ſ | Purpose of the loan      |                         |                                                                         |                    |                      |                     |   |
|   | (select more than one):  | Payroll Leas            | e / Mortgage Interest Utilitie                                          | s Other (explain): |                      |                     |   |

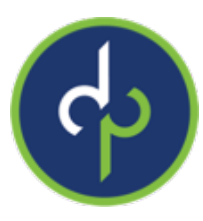

# PPP Report: Summary Tab

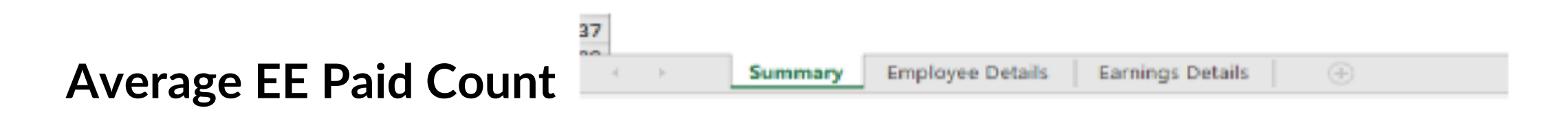

Borrowers may use their average employment over the same time periods to determine their number of employees, for the purposes of applying an employee-based size standard.

- Alternatively, borrowers may elect to use SBA's usual calculation: the average number of employees per pay period in the 12 completed calendar months prior to the date of the loan application
- If the business has not been operational for 12 months the average number of employees for each of the pay periods that the business has been operational.

## PPP Report Summary Tab

## **Average Monthly Costs**

## (Gross + ER state/local taxes + ER health expenses + ER retirement)

Employee Details

Summary

Under the act, payroll costs are calculated on a gross basis without regard to (i.e., not including subtractions or additions based on) federal taxes imposed or withheld, such as the employee's and employer's share of Federal Insurance Contributions Act (FICA) and income taxes required to be withheld from employees.

As a result, payroll costs are not reduced by taxes imposed on an employee and required to be withheld by the employer

Payroll costs do not include the employer's share of payroll tax.

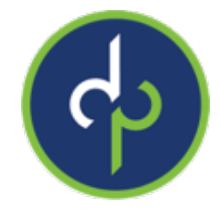

**Example:** An employee who earned \$4,000 per month in gross wages, from which \$500 in federal taxes was withheld, would count as \$4,000 in payroll costs. The employee would receive \$3,500 and \$500 would be paid to the federal government. However, the employer-side federal payroll taxes imposed on the \$4,000 in wages are excluded from payroll costs under the statute

- Employee Details: Details behind each employee
- Earnings Details: Breakdown of which earnings are included to get to gross
- If your bank is requesting 941s/940, you can find these by going to Quarterly Reports on Demand. Please note that your 940 will be included in the Q4 2019 package.

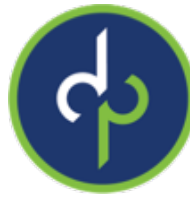

# FFCRA: Manual Entry

### New earning codes EFMLA 2/3 and ESICK 2/3

- EFMLA 2/3
  - Employee caring for his /or her child whose school or place of care is closed (or childcare provider is unavailable) due to COVID-19 related reasons. Up to 12 weeks. First 2 weeks unpaid. Limit \$200 daily and \$10,000 in total

| NAME             | SALARY/RATE   | BLOCK | TOTAL HRS | E-FMLA 2/3<br>(EARN HRS) | E-SICK 2/3<br>(EARN HRS) |
|------------------|---------------|-------|-----------|--------------------------|--------------------------|
| Alcide, Dmitri   | Rate: 11.0096 |       | 0.00      | - U -                    | 1                        |
| Amerighi. Xavier | Rate: 13.7500 |       | 0.00      |                          |                          |
|                  |               |       |           |                          |                          |

#### • ESICK 2/3

- Can be used for the first 2 weeks of EFMLA up to \$200 daily and \$2,000 total
- Caring for an individual subject to a Federal, State or local quarantine or isolation order or selfquarantine or is experiencing any other substantially-similar condition specified by the U.S. Department of Health and Human Services up to \$200 daily and \$2,000 total.

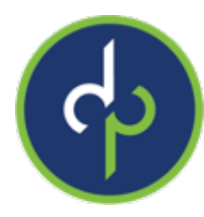

## EFMLA 2/3 & ESICK 2/3 Determining 2/3 pay Manual Entry

Reporting > client reports - FFCRA Average Hours and Wage Report

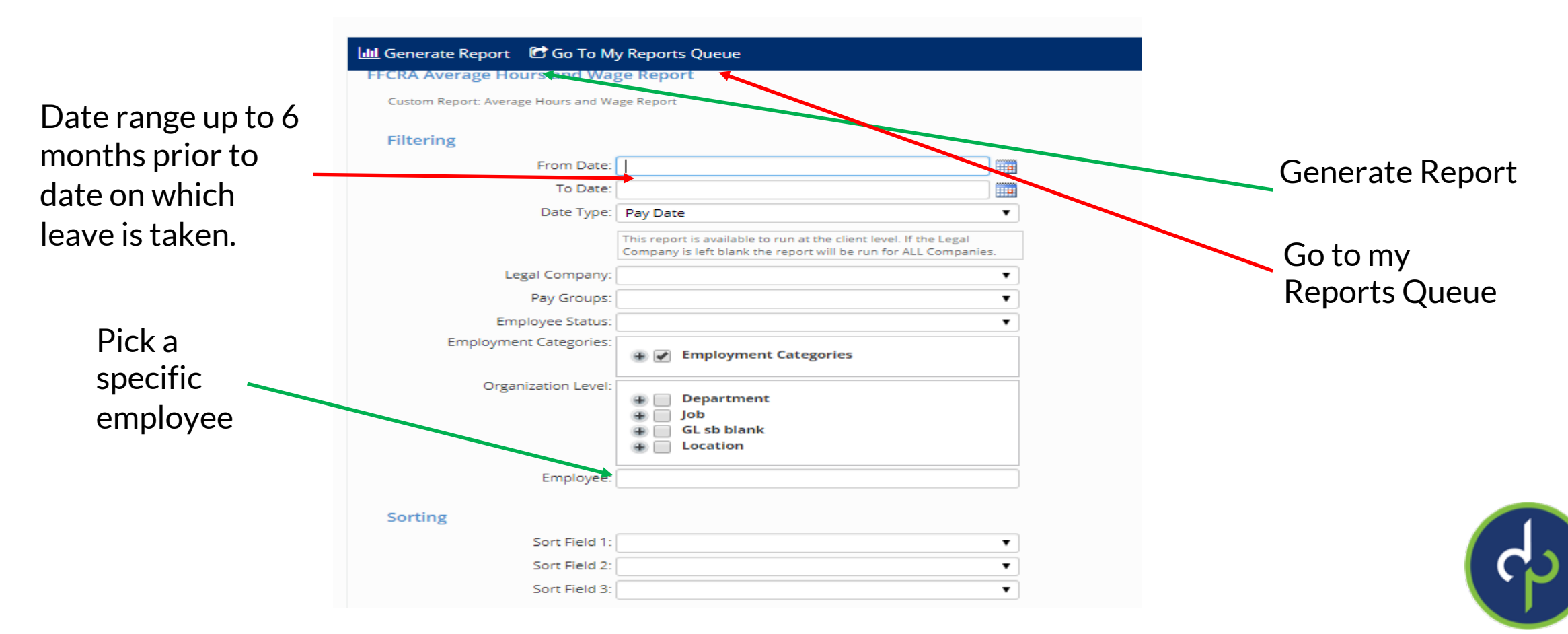

## EFMLA & ESICK 2/3 Manual Entry

My Reports Queue > view report - find average regular rate

| s Paid Average Regular Rate | Total Hours Paid |
|-----------------------------|------------------|
| 40.00 22.0000               | 40.00            |

Payroll processing >payroll entry - enter hours, use paper clip and put in average regular rate in the override rate /

| NAME               | SALARY/RATE    | BLOCK | TOTAL HRS | E-FMLA 2/3<br>(EARN HRS) | E-SICK 2/3<br>(EARN HRS) |
|--------------------|----------------|-------|-----------|--------------------------|--------------------------|
| Alcide, Dmitri     | Rate: 11.0096  |       | 0.00      |                          | 40 🗓 👻                   |
| Amerighi, Xavier   | Rate: 13.7500  |       | 0.00      |                          | No Override Rate         |
| Arbuckel, Tana     | Rate: 55.1981  |       | 0.00      |                          |                          |
| Archibold, Alexina | Rate: 109.5931 |       | 0.00      |                          | 22                       |
|                    |                |       |           | Average regular ra       | ate                      |

![](_page_13_Picture_5.jpeg)

# FFCRA: Manual Entry

New earning codes E-Sick 100%

- Employee is under Federal, State or local quarantine or isolation related to COVID-19
- Has been advised by health care provider to self-quarantine
- Is experiencing COVID-19 symptoms and is seeking a medical diagnosis
- Payroll processing, payroll entry, time entry grid, enter hours

| NAME           | SALARY/RATE   | BLOCK | TOTAL HRS | E-FMLA 2/3<br>(EARN HRS) | E-SICK 2/3<br>(EARN HRS) | E-SICK 100%<br>(EARN HRS) |   |
|----------------|---------------|-------|-----------|--------------------------|--------------------------|---------------------------|---|
| Alcide, Dmitri | Rate: 11.0096 | 5     | 0.00      |                          |                          | •                         | 1 |
|                |               |       |           |                          |                          |                           |   |

![](_page_14_Picture_7.jpeg)

## **Absence Policies**

- Employee/Manager/Supervisor log in to Employee Self Service
- Click on Employee Calendar > click on request time off
  - Choose the proper policy, key in hours, dates and comments.
  - Hit Save

| Search the menu       |
|-----------------------|
| EMPLOYEE MANAGEMENT   |
| EMPLOYEE SELF SERVICE |
| Time <                |
| Time Card             |
| Employee Absences     |
| Time Off Balances     |
| Employee Calendar     |
| Employee Welcome      |
| Employee Messages     |
| Employee Profile      |
| Contact Information   |
| Employee Contacts >   |
| Company Information   |
| Benefit Enrollment    |
| Life Events Wizard    |
| Life Events History   |
| Documents             |
| Company Assets        |
| Awards                |
| Pay History           |
| W2/ACA/1099 Forms     |

# Employee Calendar Save Cancel Request Time Off \* Absence Policy: \* From Date: \* To Date: Days: S M T W T F S Days: Check All

\* Hours Per Day:

#### **Projected Balances**

After Time Off Request:
Current Plan Year:
Next Plan Year:

#### Comments

![](_page_15_Picture_11.jpeg)

![](_page_15_Picture_12.jpeg)

## **Absence Policies**

If Manager/Supervisor are required to approve, they will get an email. Once approved the time will be on that payroll.

It is important that you use the COVID-19 EFMLA and E-Sick codes so we can track the credits for you

If you have not requested that the COVID-19 absence and codes be set up for you, please send a request to: customerservice@dominionpayroll.com

![](_page_16_Picture_4.jpeg)

## **FFCRA-Health Care Expenses**

Tracking health care paid on ESick and EFMLA

- Payroll Processing > payroll entry > individual time entry
  - change template to all key in health amount under the memo code "COVID-19 Qualified Health Plan Expenses (FMLA, SICK).

| Individual Time Entry       | + Add New 🖩 Preview Check 🎜 R | efresh          |          |                   |                                     |
|-----------------------------|-------------------------------|-----------------|----------|-------------------|-------------------------------------|
| Void Third Party Checks     |                               |                 |          |                   |                                     |
| Time Entry Totals           |                               |                 |          |                   | _                                   |
| Additional Check Entry Grid |                               |                 |          | Show Accrual Bala | ances 🔲 Show State/Local Override 🔲 |
| Timecard Import             |                               | Rates &         |          |                   |                                     |
| Labor Entry Grid            | Earning                       | Scheduled Pay   | Block    | Hours             | Dollars                             |
| Remove Pending Checks       | E-FMLA 2/3                    |                 |          |                   |                                     |
| yroll Entry Setup 〈         | E-Sick 2/3                    |                 |          |                   |                                     |
| lime Entry Templates        | E-SICK 100%                   |                 | Total    | 0.00              | 0.                                  |
| Time Entry Options          | -                             |                 |          |                   |                                     |
|                             | Memo Calc                     | Scheduled Block | Dollars  |                   |                                     |
| PORTING                     | COVID-19 FMLA                 |                 |          |                   |                                     |
| ENT MANAGEMENT              | COVID-19 SICK                 |                 |          |                   |                                     |
|                             |                               | То              | tal 0.00 |                   |                                     |
| LOTEE SELF SERVICE          |                               |                 |          |                   |                                     |

## FFCRA-Health Care Expenses Examples

- If EE is getting full pay cycle pay under FFCRA earnings, client would enter in full pay cycle amount of pretax health expenses.
  - IE: weekly payroll., EE is getting 40 hours of FFCRA earnings and weekly medical is normally \$100, you would enter \$100 in memo
- If EE is getting prorated for pay cycle, ER will need to prorate the medical as well.
  - IE EE is getting 32 hours: \$100/40\*32=\$80

![](_page_18_Picture_5.jpeg)

## EFMLA, ESick & Health Expenses

These amounts will reduce your tax amount due from your 941. This will happen automatically with our enhancement on 4-10-2020

![](_page_19_Picture_2.jpeg)

# **Final Thoughts**

![](_page_20_Picture_1.jpeg)

As requirements change and laws are passed, we will update you as soon as possible.

Don't forget to wash your hands!

![](_page_21_Picture_2.jpeg)

## **Questions?**

Please email: <u>questions@dominionpayroll.com</u>

For resources, updates, webinar schedule, and FAQ's, please visit our <u>COVID-19 Updates and Resources page</u>.

![](_page_22_Picture_3.jpeg)